Installations-Handbuch

**German Railroads** 

Moderne Rollbahn

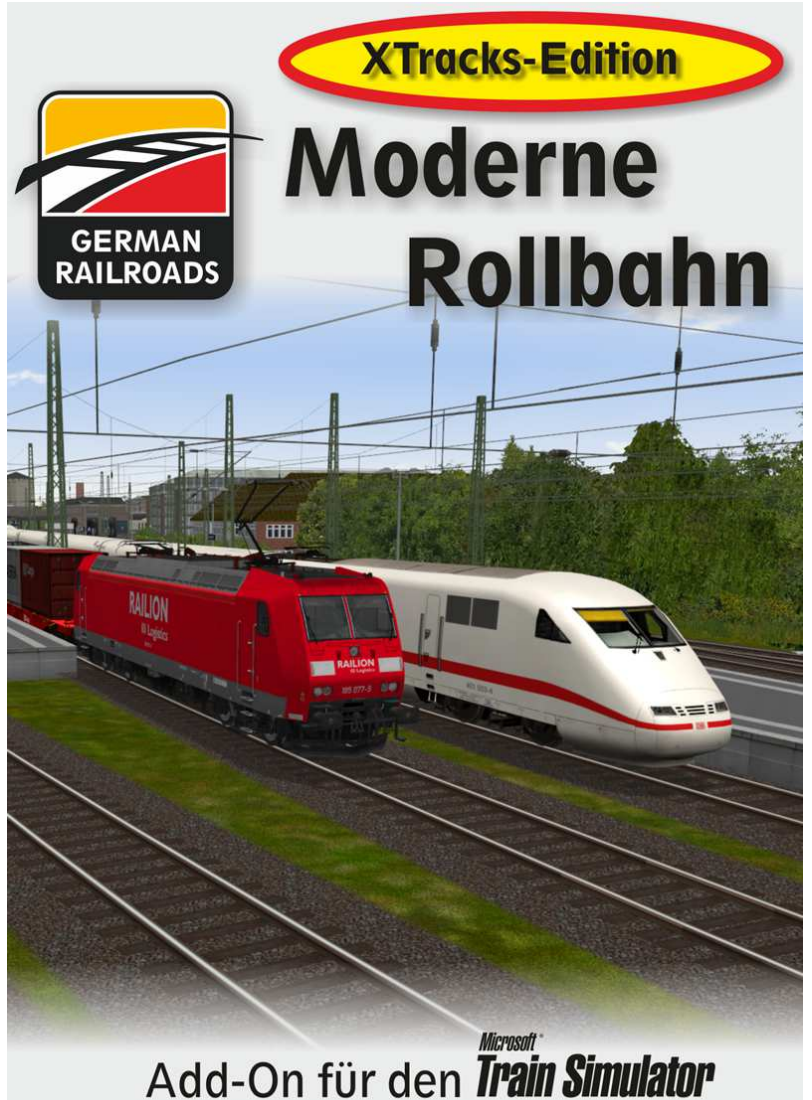

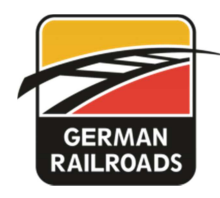

# Inhaltsverzeichnis

| Einleitung                                             |
|--------------------------------------------------------|
| Danksagungen 4                                         |
| Was ist neu 4                                          |
| Installation5                                          |
| Vorbereitung                                           |
| Windows 7 Hinweise                                     |
| Neuinstallation Microsoft Train Simulator5             |
| Deinstallation Microsoft Train Simulator6              |
| Installation Microsoft Train Simulator und Zusätze7    |
| Microsoft Train Simulator                              |
| MSTS Update 1.1                                        |
| XTracks 3.20                                           |
| MSTS Bin Patch12                                       |
| Train Store 3.22                                       |
| Abschluss der Installation19                           |
| Raildriver Cab Controller                              |
| Installation German Railroads – Moderne Rollbahn 20    |
| LZB Funktion in German Railroads – Moderne Rollbahn 21 |
| Schlußbemerkung                                        |

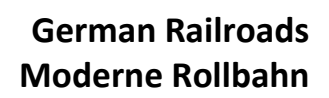

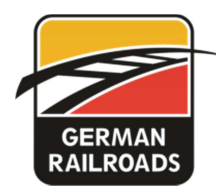

### **Einleitung**

Viele meinten ja, dass eine erneute Auflage der Rollbahn Verschwendung wäre. Aber wenn Sie diese Version der Rollbahn erlebt haben, dann werden Sie anderer Meinung sein. Denn es ist bei weitem kein neuer Aufguss sondern eine komplett neue Strecke.

Nicht nur die Schienen sind komplett neu gelegt sondern auch sehr viele Objekte sind komplett neu gebaut. Ebenso hat die Verwendung von XTracks zu sehr realistischen Gleisfeldern geführt. Sie werden von daher bestimmt nicht enttäuscht werden.

Auch die Signale sind neu und eine LZB Simulation erlaubt auch Geschwindigkeiten von 200 km/h. An Signalen kommen sowohl die HP als auch die KS Signale zum Einsatz. Und im Bremer Rangierbahnhof stehen sogar noch Formsignale. Es wurde versucht, die Realität der Bahnstrecke so genau wie möglich nachzubilden.

Diese Strecke ist natürlich mit den neuesten Kenntnissen gebaut und von daher mit Sicherheit teilweise wieder hart am Limit. Dies kann sich schon mal darin ausdrücken, dass Sie plötzlich auf einer grünen Wiese stehen weil der MSTS es nicht geschafft hat, die Objekte schnell genug nachzuladen. Da hilft dann nur, die Fahrt abzuspeichern und neu zu ladem.

Aber eine wirkliche Besserung wird es erst mit Open Rails geben. Wir alle hoffen, dass Open Rails in der nächsten Version schon so brauchbar ist, das es den MSTS ersetzen kann. Nach neuesten Meldungen stehen die Chancen nicht schlecht.

Auf jeden Fall möchte ich Sie bitten, auf der Webseite von German Railroads (<u>www.german-</u> <u>railroads.de</u>) nach dem aktuellsten Update zu schauen. Denn auch an dieser Strecke gibt es bestimmt noch kleine Korrekturen zu erledigen.

Bei Fragen nutzen Sie den Support im Forum (<u>forum.german-railroads.de</u>) oder rufen Sie mich an unter 0202-2721048 (Mo bis Do von 16 bis 18 Uhr). Sie können auch eine Email schreiben an <u>mail@german-railroads.de</u>. Wir bemühen uns immer um eine kurzfristige Lösung Ihres Problems.

Mit besten Grüßen aus Wuppertal

Ernst Tollknaepper German Railroads

Wuppertal, Dezember 2012

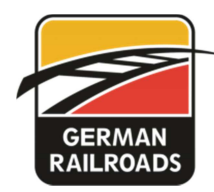

### Danksagungen

Ich möchte mich in diesem Zusammenhang bei vielen Leuten bedanken. Denn die Unterstützung auch bei dieser Strecke war wieder sehr zahlreich.

Natürlich als erstes bei Christian Wendt, der für den kompletten Streckenbau verantwortlich war.

Aber auch andere haben Teile dazu beigetragen. Da wären Frank Mell, Norbert Rieger, Manuel Mader, Dennis Kunz, Peter Hanslip, Thomas Pilder, Spike\_TS, André Przesang, Christoph Schneider, Niklas Miska, Heiko Müller und noch weitere Helfer. Außerdem natürlich auch bei dem Team von Halycon und TrainTeam Berlin für die Bereitstellung von Fahrzeugen.

Falls ich jemanden vergessen habe, möge er mir das bitte verzeihen. Ganz besonders möchte ich mich bei den Beta-Testern bedanken. Auch die haben wieder fleißig Stunden auf der Strecke zugebracht um alle Fehler zu finden.

### Was ist neu

Neben der konsequenten Verwendung von XTracks und der neuen LZB-Funktion (zwischen Münster und Lengerich sowie zwischen Bohmte und Dreye) sind natürlich auch wieder einige für German Railroads neue Fahrzeuge dabei.

BR 101 (verschiedene Lackierungen), BR 103 (verschiedene Lackierungen), BR 185 (verschiedene Lackierungen), ICE 1, fahrbarer IC Steuerwagen und noch einige neu lackierte Güterwagen.

Außerdem gibt es 15 interessante Aufgaben aus allen Teilbereichen. Da dürfte für jeden etwas dabei sein.

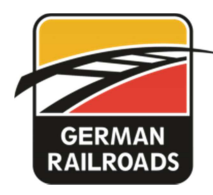

### Installation

### Vorbereitung

Die wichtigste Bedingung ist natürlich ein installierter Microsoft Train Simulator. Dazu gehört der MSTS BinPatch, Trainstore und evtl. die Software für den Raildriver Cab Controller. Auf diese Einzelteile möchte ich etwas detaillierter eingehen. Auch wenn Sie diese Dinge schon installiert haben, so empfehle ich doch, alles aufmerksam zu lesen. Vielleicht sind doch noch ein paar neue Informationen dabei.

#### Windows 7 Hinweise

Eine Problematik in Windows 7 ist die Rechtevergabe, von der weder der MSTS noch TrainStore jemals etwas gehört haben. Der einfachste Weg, dieses zu umgehen, ist die Deaktivierung der Benutzerkontensteuerung.

In der Systemsteuerung unter "Benutzerkonten" finden Sie den Punkt "Einstellung der Benutzerkontensteuerung ändern". Dort finden Sie einen Schieberegler. Setzen Sie den nach ganz unten. Dann sollten die Probleme beseitigt sein.

Falls Sie die Steuerung auf Ihrem PC benötigen, dann müssen Sie sich erkundigen, wie man einzelnen Ordnern Rechte zuweist.

#### **Neuinstallation Microsoft Train Simulator**

Im Normalfall ist der MSTS ja schon installiert. Hier trotzdem ein paar Hinweise. Eine komplette Neuinstallation ist mit dieser DVD natürlich nicht notwendig. Aber vielleicht ratsam. Es gibt ein paar Gründe, warum eine Neuinstallation ratsam sein kann.

Ein Grund ist das Verzeichnis, in dem der MSTS installiert ist. Standardmäßig wird ja immer so etwas wie "c:\programme\microsoft games\train simulator\" vorgeschlagen. Bei Windows 7 - 64 bit ist der vorgeschlagene Pfad noch länger. Wenn man aber nun bedenkt, dass bei Dateioperationen, die ja ständig im MSTS ablaufen, der gesamte Pfad für jede Datei im Speicher sein muss, dann kommt da eine ziemlich große Speichermenge zusammen, die nur dafür verwendet wird.

Ein Pfad wie beispielsweise "c:\msts\" entlastet den Speicher des MSTS gewaltig und führt zu stabileren Verhältnissen im Programm.

Natürlich können Sie den MSTS auch auf einer externen Festplatte installieren. Aber bitte nur, wenn diese per eSATA oder USB 3.0 angeschlossen ist. Alles andere ist für den Dateitransfer zu langsam.

Ein weiterer Grund für eine Neuinstallation könnte alter Datenschrott sein. Zwar ist dieser bei Verwendung von TrainStore nicht mehr so relevant, aber dieser Schrott kann in einzelnen Fällen trotzdem zu Problemen führen.

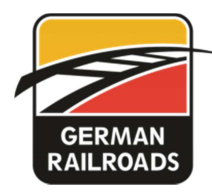

### **Deinstallation Microsoft Train Simulator**

Um den MSTS komplett zu deinstallieren, sollte man eine exakte Reihenfolge einhalten. Hier die notwendigen Schritte nacheinander:

- 1. TrainStore aufrufen und "Tools" "Hole Alles" ausführen.
- 2. Dann in TrainStore die Deinstallation (oben im Fenster "Uninstall Train Store") aufrufen und das Programm deinstallieren.
- Danach können Sie in der Systemsteuerung alles deinstallieren, was Sie dort an MSTS Software finden. Alle Add-Ons, evtl. den MSTS BinPatch und natürlich auch den Microsoft Train Simulator selber.
- 4. Nun sollten Sie noch manuell den Ordner löschen, in dem der MSTS installiert war. Nur so bekommen Sie auch den Schrott entfernt.

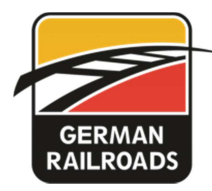

### Installation Microsoft Train Simulator und Zusätze

#### **Microsoft Train Simulator**

Nehmen Sie die beiden MSTS CDs und starten Sie die Installation von CD 1.

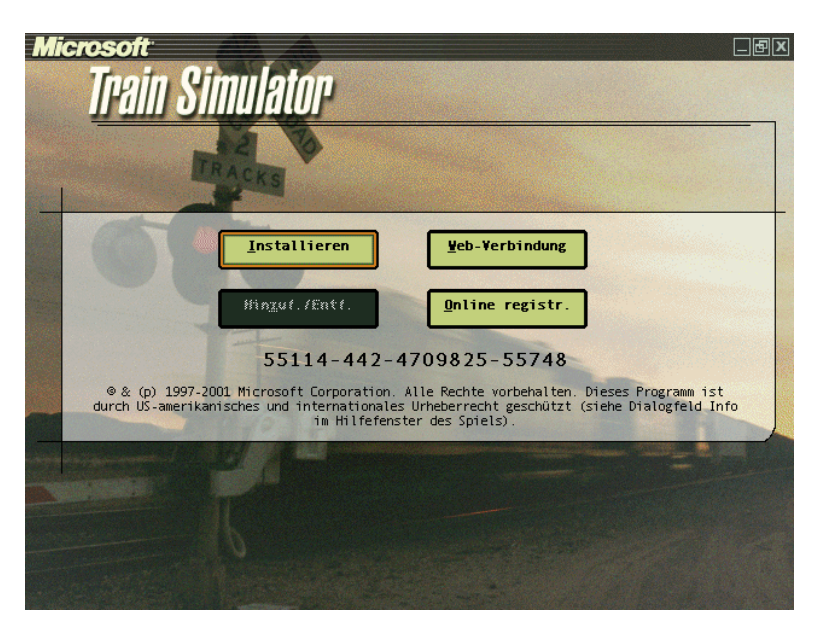

Gehen Sie dazu auf den Knopf "Installieren".

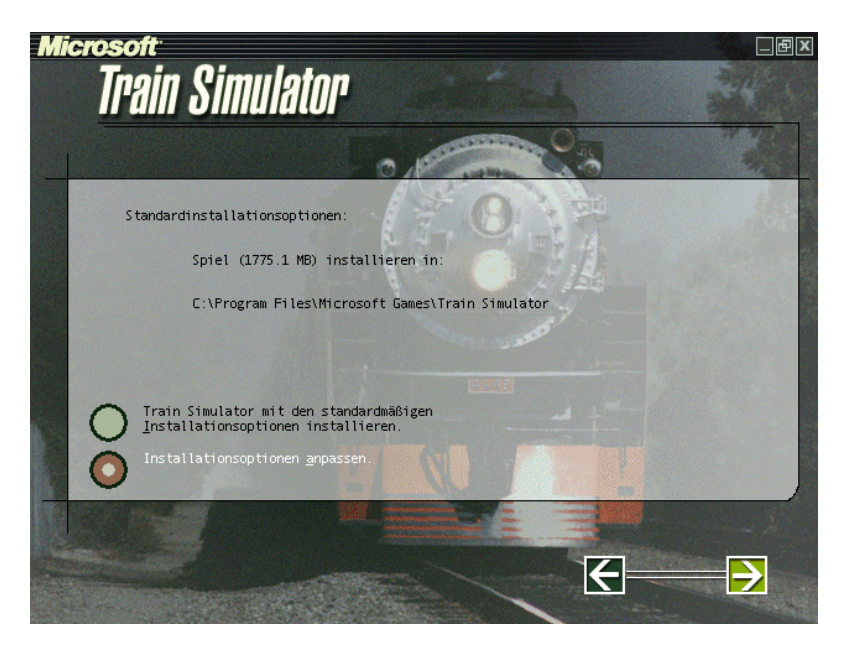

Nun ist es wichtig, den Punkt "Installationsoptionen anpassen" auszuwählen.

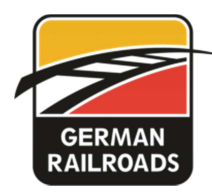

| Micro | son<br>Train Si   | milatan                     |                                                          |       |
|-------|-------------------|-----------------------------|----------------------------------------------------------|-------|
|       | Train Simul       | ator                        |                                                          |       |
|       | Nennen oder       | wählen Sie einen<br>60 Zeic | Zielordner, dessen Pfadname maximal<br>hen lang ist.     |       |
|       | <u>L</u> aufwerke |                             | Ordner                                                   |       |
|       | C:1               | <b>_</b>                    | Hicrosoft Games Greecell Hearts Greecell Hearts Greecell | NB NB |
|       | <u>P</u> fad      |                             |                                                          |       |
|       | C:\MSTS           |                             |                                                          |       |
|       | 2                 |                             | <u>OK</u> Abbrec                                         | hen j |

Unten schlägt er Ihnen den Pfad vor, den Windows standardmäßig nimmt. Ändern Sie diesen Pfad so ab, dass der MSTS in das von Ihnen gewünschte Laufwerk und in einen möglichst kurzen Pfad installiert wird.

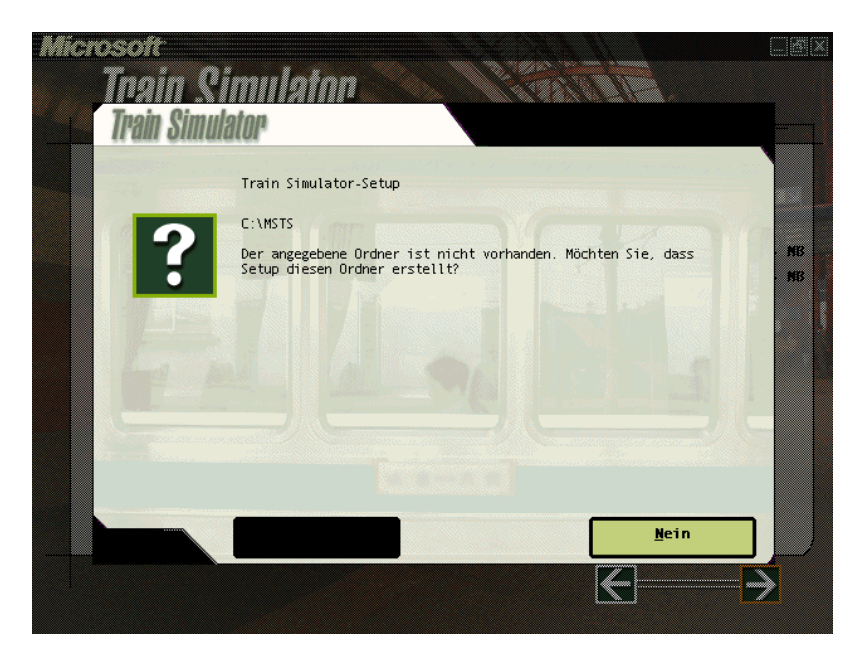

Der Computer wird Sie dann fragen, ob er das Verzeichnis anlegen soll. Beantworten Sie das bitte mit "Ja".

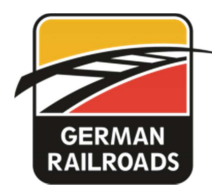

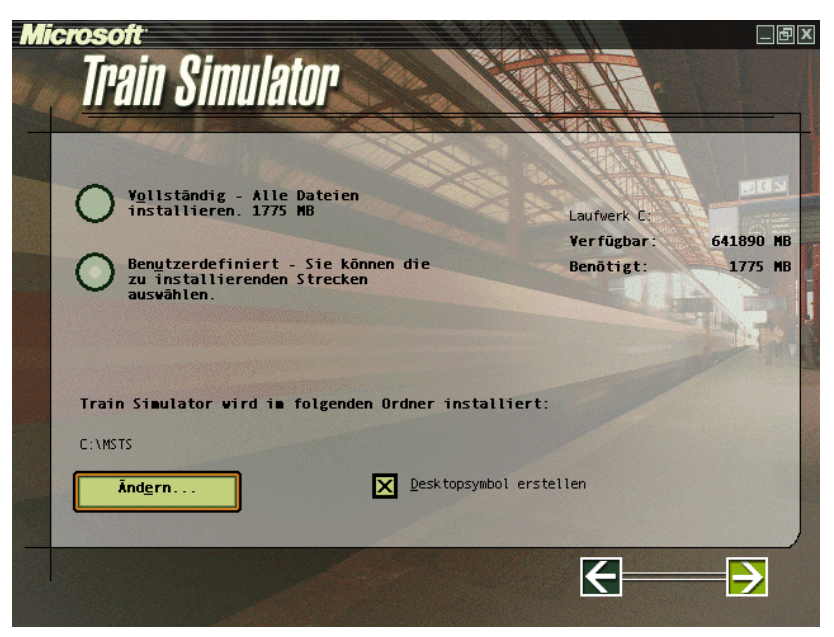

Nachdem der Computer das Verzeichnis angelegt hat, können Sie über die "Benutzerdefinierte" Installation noch bestimmen, welche originalen Strecken Sie installieren möchten.

| Train Simu<br>st <u>r</u> ecken                  | Marias Pass<br>Northeast Corridor<br>Innsbruck-St. Anton<br>Settle & Carlisle<br>Jokyo-Hakone<br>Hisatsu-Lime | Laufwerk C.<br>Yer fûgbar:<br>Benôtigt: | 641885 MB<br>531 MB |
|--------------------------------------------------|----------------------------------------------------------------------------------------------------|-----------------------------------------|---------------------|
| Train Simulator wird<br>C:\MSTS<br><u>Ändgrn</u> | I i∎ folgenden Ordner installi<br>∑ Desktopsymbol                                                             | ert:<br>erstellen                       | ->                  |

Wenn Sie nur deutsche Strecken fahren möchten, dann schalten Sie einfach alle originalen Strecken aus. Dies verkürzt die Installation erheblich.

Folgen Sie nun den weiteren Anweisungen und bringen Sie die Installation zum Ende.

Nun ist es an der Zeit, das German Railroads Add-On "Moderne Rollbahn" zu installieren.

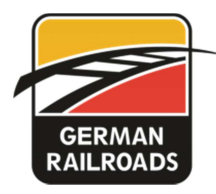

#### MSTS Update 1.1

Unter dem Punkt "Vorbereitung Installation" finden Sie alle Zusatzprogramme, die benötigt werden. Fangen Sie bitte mit dem Update 1.1 an.

| WinZip Self-Extractor - msts-1-1.exe                                              |                   | ×              |
|-----------------------------------------------------------------------------------|-------------------|----------------|
| Wählen Sie Extrahieren, um alle Dateien in ms<br>angegebenen Ordner zu entpacken. | ts-1-1.exe in den | Extrahieren    |
| Extrahieren nach:                                                                 |                   | WinZip starten |
| c:\msts                                                                           | Durchsuchen       | Schließen      |
| 🔽 Dateien ohne Rückfrage überschreiben                                            |                   | Info           |
| Nach dem Extrahieren ausführen: Update.                                           | txt               | Hilfe          |
|                                                                                   |                   |                |

Dieses Installationsprogramm schlägt Ihnen leider einen falschen Pfad vor. Ändern Sie den Pfad bitte ab in das von Ihnen vorher gewählte Installationsverzeichnis. Die Installation geht sehr schnell und es werden keine weiteren Fragen gestellt.

#### XTracks 3.20

Das XTracks Schienensystem ist mittlerweile Standard für neue GR-Strecken. Deshalb muss die mitgelieferte Version in jedem Fall installiert werden. Falls Sie XTracks schon installiert haben, brauchen Sie die Installation natürlich nicht wiederholen.

|        | Willkommen beim XTracks standard edition Setup Programm. Dieses<br>Program installiert XTracks standard edition auf Ihrem Computer. |
|--------|----------------------------------------------------------------------------------------------------|
| QSetup | < Zurück Weiter > Abbruch                                                                                                    |

Folgen Sie einfach den Installationsbildern.

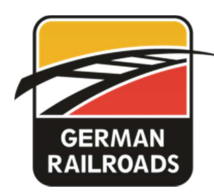

|                                      | Setup installiert <b>XTracks stand:</b><br>Verzeichnis.<br>Um in dieses Verzeichnis zu installi<br>Um in ein anderes Verzeichnis zu i<br>und wählen Sie ein anderes Verze<br>Zielverzeichnis<br>C: WSTS | ard edition in das folgende<br>ieren, drücken Sie Weiter.<br>Installieren, drücken Sie Durchsuchen<br>ichnis.<br>Durchsuch |
|--------------------------------------|----------------------------------------------------------------------------------------------------|----------------------------------------------------------------------------------------------------|
|                                      | Benötigter Speicherplatz:<br>Verfügbarer Speicherplatz:                                                                                                    | 24.1 MB<br>641225.3 MB                                                                                                    |
| – QSetup<br><u>Unregistered Copy</u> | < Zurüc                                                                                                    | dk Weiter > Abbruch                                                                                                    |

Der Pfad sollte Ihnen schon richtig vorgeschlagen werden.

|        | _/                                          | Setup installiert <b>XTracks standard edition</b> in das folgende<br>Verzeichnis.<br>Um in dieses Verzeichnis zu installieren, drücken Sie <b>Weiter</b> .                         |
|--------|---------------------------------------------|----------------------------------------------------------------------------------------------------|
| ention | 1                                           | or one is a place scatter.                                                                                                    |
|        |                                             |                                                                                                    |
|        | This is the f<br>Any route<br>If you do n   | first time you install XTracks!<br>you are building has to be updated using Horace directly after this installation.<br>ot want to do this you should abort this installation now. |
|        | This is the t<br>Any route y<br>If you do n | first time you install XTracks!<br>you are building has to be updated using Horace directly after this installation,<br>ot want to do this you should abort this installation now. |

Die dann erscheinende Meldung sollte Sie nicht erschrecken. Es spielt für den normalen Spielbetrieb keine Rolle. Bestätigen Sie die Meldung und gehen Sie über "Weiter" durch die Installation.

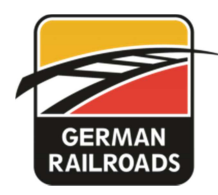

#### **MSTS Bin Patch**

Nun kommt ein extrem wichtiger Punkt. Die Installation des MSTS Bin Patches.Dies ist eine inoffizielle Erweiterung des MSTS. Aus lizenzrechtlichen Gründen darf der Patch nicht auf der DVD sein. Deshalb benötigen Sie eine Internet-Verbindung, wenn Sie den Button drücken. Sie landen dann automatisch auf der richtigen Webseite.

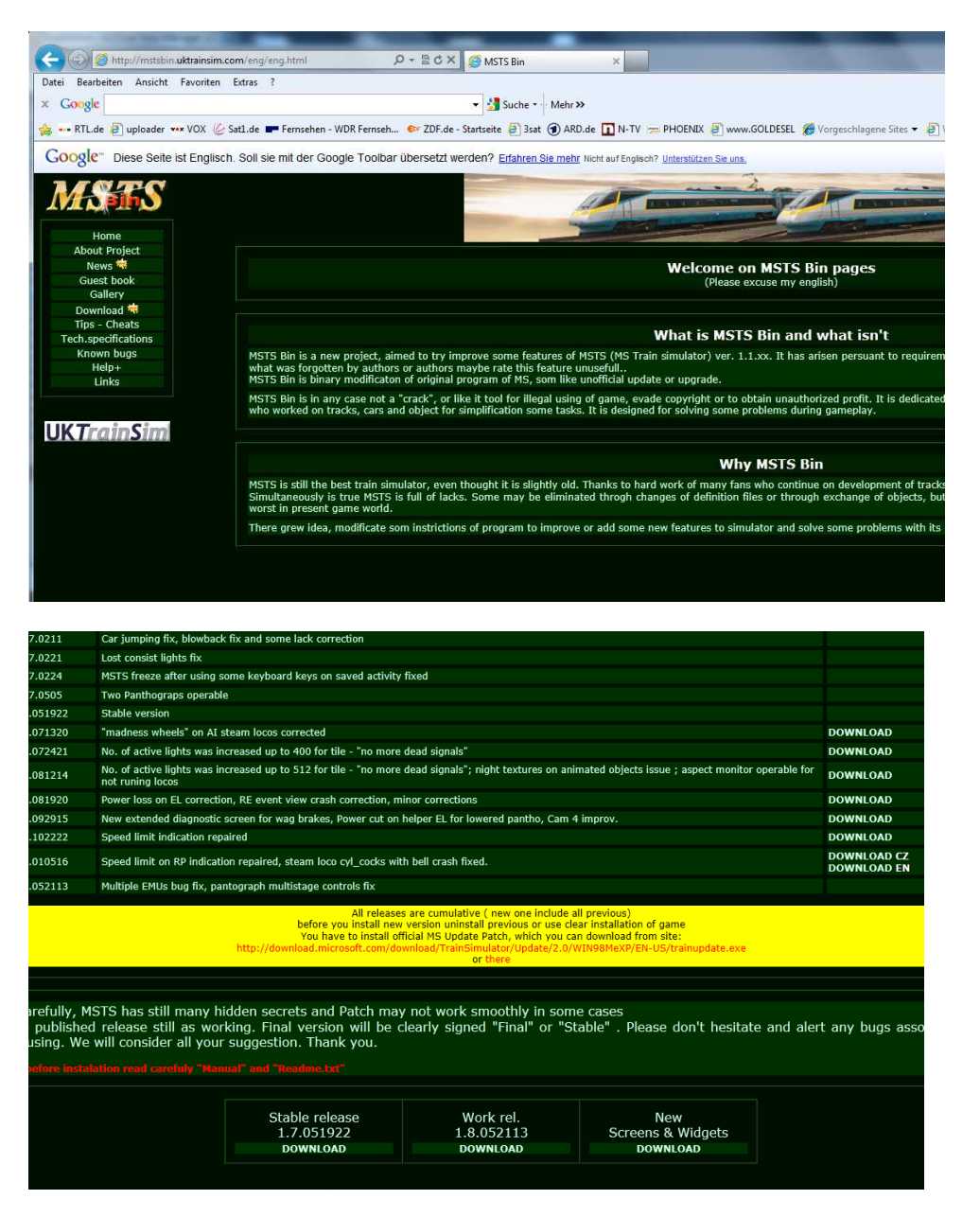

Wenn Sie links auf den Button "Download" klicken und auf dieser Seite nach unten scrollen, dann finden Sie am Ende der Seite zwei Versionen zum Download. Ich empfehle auf jeden Fall die Version 1.8.05. Die ist stabil und hat mehr Funktionen. Speichern Sie die ZIP-Datei auf Ihrem Desktop.

Gehen Sie dann auf Ihren Desktop und entpacken Sie die ZIP-Datei. Gehen Sie dann in den entpackten Ordner und starten Sie das Programm "Patch 1.8.052113en".

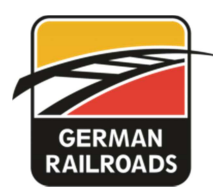

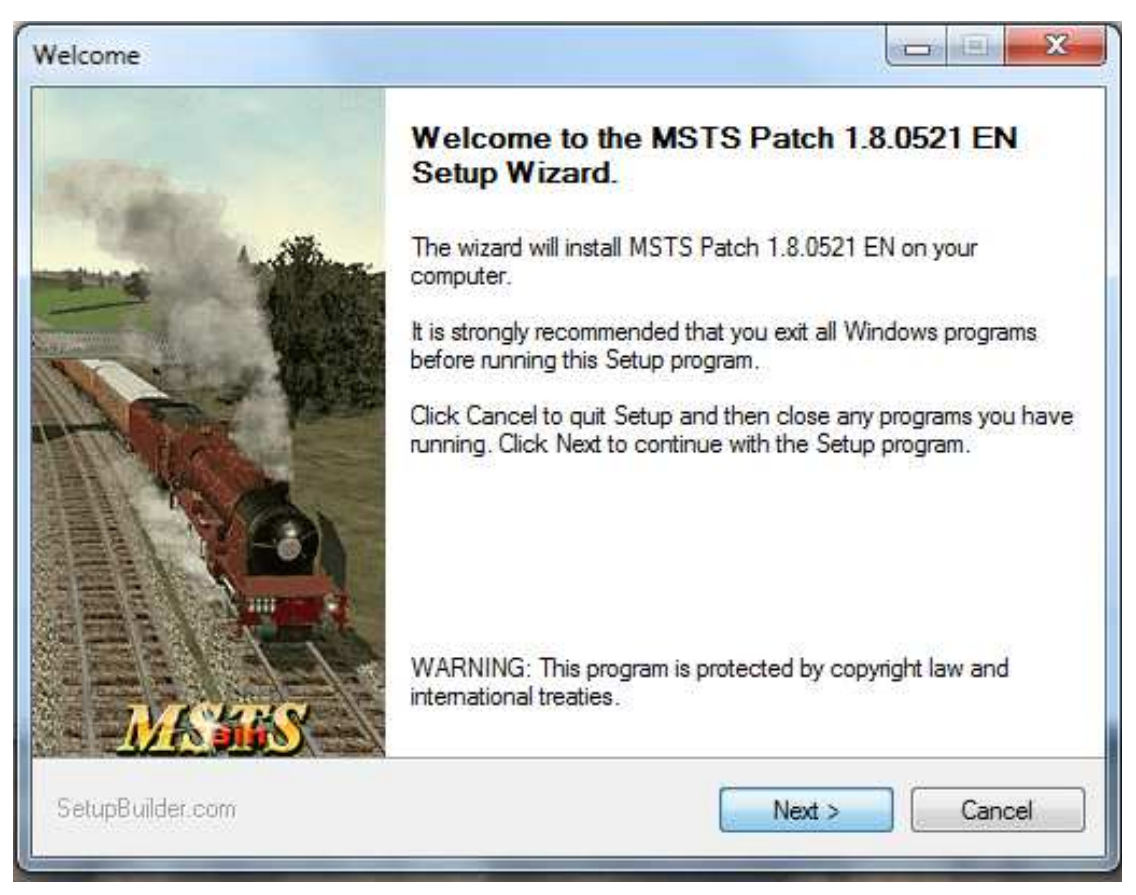

Nach der Auswahl der englischen Sprache startet die Installation.

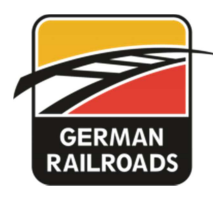

| istom Setup                                                   |                        |                    |        |
|---------------------------------------------------------------|------------------------|--------------------|--------|
| Custom Setup<br>Select the program features you warr          | t installed.           |                    |        |
| Features:                                                     |                        |                    | 0      |
| Main<br>Sound improvement<br>Addition keys<br>Transparent GUI |                        | Feature Descriptio | yn     |
| Total disk space required:<br>Total disk space available:     | 8,362K<br>656,695,748K |                    |        |
| SetupBuilder.com                                              | < Back                 | Next >             | Cancel |

Sehr wichtig ist in diesem Fenster, dass Sie die "Sound Improvements" und die "Addition keys" auswählen. Das "Transparent GUI" kann ich nicht empfehlen. Da gibt es bessere Lösungen.

Nun müssen Sie eine manuelle Kopieraktion durchführen, denn sonst haben Sie die Meldungen des MSTS in englisch. Starten Sie den Windows Explorer und suchen Sie das MSTS Installationsverzeichnis.

| in Bibli | iothek aufnehmen 🔻 🛛 Fi | reigeben für 🔻 🛛 Brennen | Neuer Ord   | ner         |       |  |
|----------|-------------------------|--------------------------|-------------|-------------|-------|--|
| ^        | Name                    | Ände                     | erungsdatum | Тур         | Größe |  |
|          | 퉬 CZ                    | 04.11                    | .2011 08:40 | Dateiordner |       |  |
|          | JE DE                   | 04.11                    | .2011 08:40 | Dateiordner |       |  |
| t        | 🔐 EN                    | 04.11                    | .2011 08:40 | Dateiordner |       |  |
|          | 📕 FR                    | 04.11                    | .2011 08:40 | Dateiordner |       |  |
|          | \mu п                   | 04.11                    | .2011 08:40 | Dateiordner |       |  |
|          | 📕 PL                    | 04.11                    | .2011 08:40 | Dateiordner |       |  |
|          | 📕 RU                    | 04.11                    | ,2011 08:40 | Dateiordner |       |  |
|          | 退 SP                    | 04.11                    | ,2011 08:40 | Dateiordner |       |  |
|          | SP                      | 04.11                    | .2011 08:40 | Dateiordner |       |  |
| H        |                         |                          |             |             |       |  |
|          |                         |                          |             |             |       |  |

Dort gibt es einen Ordner "Translated DLLs". Und darin finden Sie einen Ordner "DE".

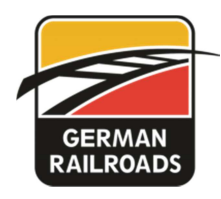

| puter 🕨 Lokaler Datentr | äger (C:) ► MSTS ► 1 | ranslated DLLs 🔸 DE |                |        |
|-------------------------|----------------------|---------------------|----------------|--------|
| Öffnen mit Brer         | nnen Neuer Ordner    |                     |                |        |
| Name                    | *                    | Änderungsdatum      | Тур            | Größe  |
| 🚳 dialog.dll            |                      | 21.10.2006 19:21    | Anwendungserwe | 136 KB |
| String.dll              |                      | 19.08.2007 21:20    | Anwendungserwe | 164 KB |
|                         |                      |                     |                |        |
| 5                       |                      |                     |                |        |

In diesem Ordner finden Sie zwei Dateien. Markieren Sie diese und kopieren Sie die Dateien mit der Tastenkombination STRG+C oder über das Menü.

Gehen Sie nun zwei Ebenen zurück in das MSTS Hauptverzeichnis und drücken Sie dort STRG+V oder wählen Sie den Menüpunkt "Bearbeiten-Einfügen".

| stei kopieren           | a describer                                                                                | ×            |
|-------------------------|--------------------------------------------------------------------------------------------|--------------|
| Es befindet             | sich bereits eine Datei desselbe                                                           | en Namens an |
| diesem Ort.             |                                                                                            |              |
| Klicken Sie auf         | die Datei, die Sie behalten möchten.                                                       |              |
| Konierer                | und ersetzen                                                                               |              |
| Datei im Zi             | elordner durch die zu kopierende Datei e                                                   | ersetzen:    |
|                         | string.dll                                                                                 |              |
| (N)                     | string (C:\MSTS\Translated DLLs\DE)                                                        |              |
| -                       | Größe: 164 KB (größer)                                                                     |              |
|                         | Anderungsdatum: 19.08.2007 21:20 (n                                                        | euer)        |
|                         | <b>string.dll</b><br>string (C:\MSTS)<br>Größe: 160 KB<br>Änderungsdatum: 01.06.2001 16:01 |              |
| Kopierer<br>Die zu kopi | n, aber beide Dateien behalten<br>erende Datei wird in "string (2).dll" umb                | enannt.      |
| Uorgang für             | die nächsten 1 Konflikte durchführen                                                       | Überspringen |

Wenn nun diese Frage hier NICHT kommt, dann sind Sie im falschen Verzeichnis. Denn diese Frage muss kommen und sollte mit "kopieren und ersetzen" beantwortet werden. Nun sollte der MSTS Bin Patch komplett installiert sein.

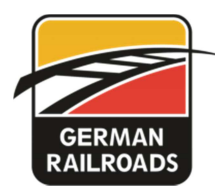

#### **Train Store 3.22**

Ein weiteres unverzichtbares Programm ist Train Store. Dies ist ein Verwaltungsprogramm für Strecken, Züge und Aufgaben.

| 🛫 Train Store V3.2 Installationsprogramm 💷 💷 💌                                                                   |
|----------------------------------------------------------------------------------------------------|
| Willkommen zum Train Store V3.2 Installationsprogramm.                                                           |
| Dieses Programm wird nun Train Store V3.2 auf Ihrer Festplatte<br>installieren.                                  |
| Es wird dringend empfohlen, daß Sie alle Windows-Programme<br>beenden, bevor Sie Setup ausführen.                |
| Falls Sie Train Store V3.2 nicht installieren möchten, wählen Sie 'Ende',<br>ansonsten 'Weiter' um fortzufahren. |
| <zurück weiter=""> Ende</zurück>                                                                                 |

Dies ist der Start-Bildschirm der Installation. Gehen Sie einfach weiter.

| Train<br>install | Store V3.2's D<br>ert: | ateien werden ir  | ı das folge | nde Verzeichr         | nis          |
|------------------|------------------------|-------------------|-------------|-----------------------|--------------|
| C:\Pr            | ogram Files V /        | A Formoso∖Train   | Store       |                       |              |
| Benöl            | igter Speicherj        | platz:            |             | 11 Mb                 |              |
|                  | 7 Trankallation        |                   |             |                       |              |
|                  | as Zielverzei          | chnis ist nicht v | /orhande    | n. Soll es erst       | tellt werder |
|                  | as Zielverzei          | chnis ist nicht v | vorhande    | n. Soll es erst<br>Ja | tellt werder |

Das vorgeschlagene Zielverzeichnis können Sie übernehmen. Wählen Sie auf keinen Fall das MSTS Installationsverzeichnis. Nach der Installation sollten Sie das Programm einmal starten.

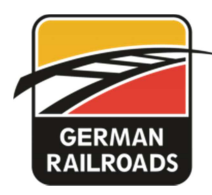

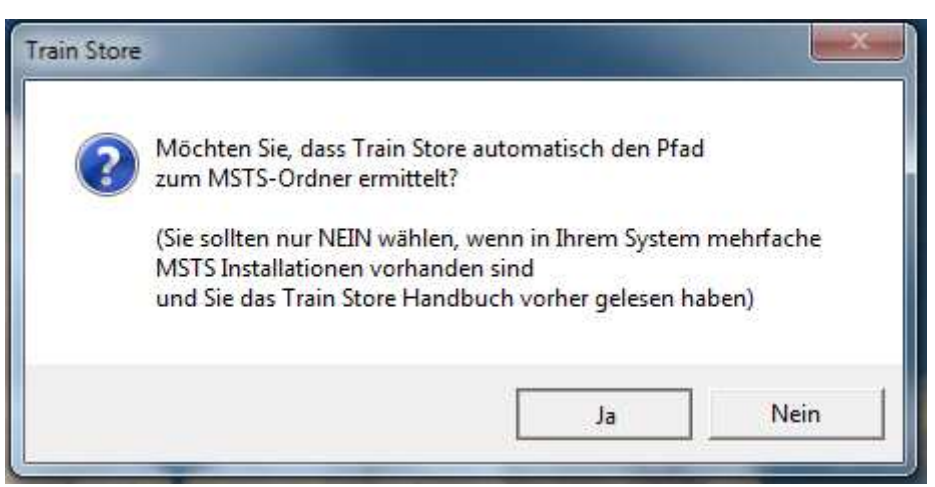

Beim ersten Start möchte Train Store wissen, wo der MSTS installiert ist. Im Normalfall können Sie hier mit JA antworten.

| A Frain Store |                   |   |
|---------------|-------------------|---|
|               |                   |   |
| Frans         |                   |   |
| iPhone Bac    | kup Switch        | 2 |
| 🛅 MSTS        | 2010/10/2012/2017 |   |
|               |                   |   |
| PerfLoas      |                   |   |
|               |                   |   |

Danach fragt er nach dem Train Store Ablagepfad. Der kann normalerweise so übernommen werden. Wenn Sie allerdings die MSTS Installation auf einer anderen Festplatte haben, dann sollten Sie den Ablagepfad auf die gleiche Festplatte legen. Diese Pfad darf aber auf keinen Fall mit dem MSTS Pfad identisch sein.

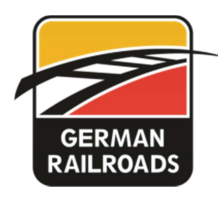

| Train Store [Eingelagert] [Aktualisiert]                                                                                                    |                                                                                                    |                                                                                             |
|----------------------------------------------------------------------------------------------------|----------------------------------------------------------------------------------------------------|---------------------------------------------------------------------------------------------|
| Datei Edit Ansicht Strecken Aufgaben Pfade Züge Wager                                                                                                    | n Tools Hilfe                                                                                                    | Uninstall Train Store                                                                       |
| Train Store Einfach Train Store Standard                                                                                                    | Optionen 🕨                                                                                                    | MSTS Start unterbinden                                                                      |
| And the second second s | Sprache 🕨                                                                                                    | Kein Hintergrundbild                                                                        |
| Strecken<br>Tutoral Boute                                                                                                    | Hole Alles!                                                                                                    | Rückkehr zu Train Store nach MSTS Start                                                     |
|                                                                                                    | Lernprogramm - Dampfloks<br>Lernprogramm für Dieselloks<br>Lernprogramm für elektrische                                                            | Listenmarkierung ändern<br>Zeige immer Warnmeldung beim Speichern<br>Fertigmeldung anzeigen |
|                                                                                                    | Lokomotive                                                                                                    | Keine Warnung: Dateifehler<br>Keine Warnung: Aufgabe gespeichert                            |
|                                                                                                    | Flying Scotsman<br>Zugverband<br>gg Flying Scotsman, 10 Perso                                                                                      | Warnmitteilungen abschalten<br>Fehler-/Warnungsmarkierung abschalten                        |
|                                                                                                    | Abfahrt                                                                                                    | Train Store Ablage Ordner                                                                   |
|                                                                                                    | Richtung                                                                                                    | MSTS Starteinstellungen                                                                     |
| Tutorial Route                                                                                                    | Slesson1<br>Startzeit<br>09:00<br>Jahreszeit<br>Sommer                                                                                             | MSTS Ordner<br>System Default TSECTION.DAT Einstellungen<br>Ordner für Viewer-Screenshots   |
|                                                                                                    | Schwierigkeitsgrad<br>Einfach<br>Keine Beschreibung erforderli                                                                                     | RailDriver Starteinstellungen<br>SVIEW Einstellungen                                        |
|                                                                                                    | Einweisung<br>Machen Sie sich mit den grundle<br>und Anzeigen einer Dampflokom<br>sich mit den Aufgaben des Heize<br>Sie dann, den Zug in Bewegung | sgenden Steuerelementen<br>olive vetraut. Machen Sie<br>zu setzen.                          |
| Eingabe oder Änderung der MSTS Starteinstellungen                                                                                                    |                                                                                                    |                                                                                             |

Wenn Sie Train Store dann auf dem Bildschirm haben, sollten Sie noch die MSTS Start-Parameter setzen. Diese finden Sie in "Tools-Optionen".

| Train Store [Eingelagert] [Aktualisiert]                                                                                 | _                                                                                                    |
|----------------------------------------------------------------------------------------------------|----------------------------------------------------------------------------------------------------|
| Datei Edit Ansicht Strecken Aufgaben Pfade Züge Wagen Tools Hilfe                                                        | Uninstall Train Store                                                                                                    |
| Train Store Einfach Train Store Standard                                                                                 |                                                                                                    |
| Eine Aufgabe starten Strecke erkunde                                                                                     | en] 🚺 🚺                                                                                                    |
| Strecken<br>Tutopal Boute                                                                                                | 12                                                                                                    |
| Lernprogramm - Dampfloks                                                                                                 |                                                                                                    |
| Lemprogramm für elektrische Lokomoti                                                                                     | ven See                                                                                                    |
| Train Store - Setze MSTS (TRAIN.EXE) Startparameter                                                                      |                                                                                                    |
|                                                                                                    |                                                                                                    |
| Eingabe des Ottes, wo MSTS auf dem Computer abgespeichert ist, ggf. mit<br>Kommandozeilenanweisungen zum Start von MSTS. |                                                                                                    |
|                                                                                                    |                                                                                                    |
|                                                                                                    |                                                                                                    |
|                                                                                                    |                                                                                                    |
| Parameter: -mem:1024                                                                                                    |                                                                                                    |
|                                                                                                    |                                                                                                    |
| OK Abbruch                                                                                                    |                                                                                                    |
|                                                                                                    |                                                                                                    |
| Keine Beschreibung erforderlich                                                                                          |                                                                                                    |
| Einweisung:                                                                                                    |                                                                                                    |
| Machen Sie sich mit den grundlegende<br>und Anzeigen einer Dampflokomotive v                                             | n Steuerelementen<br>vertraut. Machen Sie                                                                                                    |
| sich mit den Aufgaben des Heizers vert<br>Sie dann, den Zug in Bewegung zu sel                                           | raut, und versuchen zu zum                                                                                                    |
|                                                                                                    | Start                                                                                                    |
|                                                                                                    | A DECEMBER OF THE PARTY OF THE PARTY OF THE |
|                                                                                                    | 1.                                                                                                    |

In der oberen Zeile sollte der Pfad und der Aufruf des MSTS stehen. Dies sollte normalerweise stimmen, wenn Sie nicht eine Mehrfachinstallation haben. In die zweite Zeile kommt nun ein wichtiger Parameter. Geben Sie dort ein: -mem:1024 . Wobei die Zahl abhängig ist von Ihrem Arbeitsspeicher. Bei weniger als 2 Gigabyte sollten Sie nur 512 nehmen. Bei mehr als 3 Gigabyte und Windows 7-64 Bit sollten Sie 2048 nehmen. Das Maximum ist 4095.

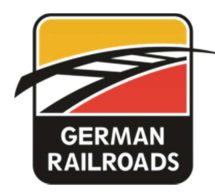

#### Abschluss der Installation

Nun könnte man noch, wenn man sauber vorgehen will und KEINE originalen Strecken installiert hat, die Ordner ROUTES und TRAINS aus dem MSTS Installationsordner komplett löschen. Denn diese werden von den Add-Ons neu angelegt. Und Sie haben keine "Leichen" in den Verzeichnissen.

| ► Lokaler Datenträger (C:) ► MSTS | •                              |                                     |       | 👻 🍫 MSTS durchs |
|-----------------------------------|--------------------------------|-------------------------------------|-------|-----------------|
| nen Brennen Neuer Ordner          |                                |                                     |       |                 |
| Name                              | Änderungsdatum                 | Тур                                 | Größe |                 |
| 1031                              | 04.11.2011 08:31               | Dateiordner                         |       |                 |
| J033                              | 04.11.2011 08:31               | Dateiordner                         |       |                 |
| JE FONTS                          | 04.11.2011 08:31               | Dateiordner                         |       |                 |
| 🕌 GLOBAL                          | 04.11.2011 08:44               | Dateiordner                         |       |                 |
| 🐊 GUI                             | 04.11.2011 08:31               | Dateiordner                         |       |                 |
| 👪 HELP                            | 04.11.2011 08:32               | Dateiordner                         |       |                 |
| MSTSBIN_BACKUP                    | 04.11.2011 08:40               | Dateiordner                         |       |                 |
| Rail Driver DLLs                  | 04.11.2011 08:40               | Dateiordner                         |       |                 |
| ROUTE GEOGRAPHY CREATOR           | 04.11.2011 08:32               | Dateiordner                         |       |                 |
| J ROUTES                          | 04.11.2011 08:40               | Dateiordner                         |       |                 |
| JAMPLES                           | 04.11.2011 08:31               | Dateiordner                         |       |                 |
| 🕌 SOUND                           | 04.11.2011 08:32               | Dateiordner                         |       |                 |
| 🕕 TechDocs                        | 04.11.2011 08:45               | Dateiordner                         |       |                 |
| 🕌 TEMPLATE                        | 04.11.2011 08:31               | Dateiordner                         |       |                 |
| 🕌 TRAINS                          | 04.11.2011 08:31               | Dateiordner                         |       |                 |
| Translated DLLs                   | Offnen 04.11.2011 08:40        | Dateiordner                         |       |                 |
| UTILS                             | In neuem 64,11,2011 08:40      | Dateiordner                         |       |                 |
| XTracks                           | Verwalterogii 2011 88.44to-M   | Mandatelordner                      |       |                 |
| 0                                 | Zur VI.C 121:05.2001 20:36 den | gab <mark>olist</mark> e hinzufügen | 1 K   | В               |
| ] app.fbk                         | Mit Dr. Tago 69 2006 19:30     | FBK-Datei                           | 35 K  | В               |
| default.fbk                       | Mit VLC 105:10.2001 19:34 der  | eb <b>FBK</b> -Datei                | 41 K  | в               |

Sie könnten auch noch in dem Ordner GLOBAL die Datei STARTUP löschen. Denn das ist nur der Film beim Programmaufruf und stört eigentlich nur.

Nun haben Sie eine komplette Neuinstallation mit allen Zusatzprogrammen, die benötigt werden. Und somit können Sie anfangen, Ihre Add-Ons zu installieren

#### **Raildriver Cab Controller**

Wenn Sie im Besitz des Raildriver Cab Controllers sind, dann sind Sie ja bisher immer mit dem Raildriver Manager gefahren.

Da dieser unter Windows 7 nicht mehr funktioniert, habe ich mich entschlossen, Ihnen das Programm RDTrainfix von Udo Henkel zu empfehlen. Dieses ist auch unter Windows 7 lauffähig und, es ist nicht mehr nötig, die einzelnen Fahrzeuge anzupassen. Dieses Programm kostet zwar 5 Euro, aber es ist die einzige Möglichkeit, den Raildriver auch unter Windows 7 laufen zu lassen.

Und alle, die den Raildriver bei German Railroads gekauft haben, bekommen den Registrierungscode kostenlos. Schicken Sie mir einfach eine Email an <u>mail@german-railroads.de</u> und ich sende Ihnen den Code zu.

Zwar müssen Sie den Raildriver Manager noch installieren, aber er wird nicht mehr benutzt. Auf der DVD finden Sie das Programm RDTrainfix und auch eine Anleitung dazu.

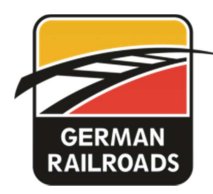

### Installation German Railroads – Moderne Rollbahn

Starten Sie nun die Installation des neuen German Railroads – Add-Ons. Die Meisten dürften eine Download-Version haben. Deshalb starten Sie die Datei **gr13-dl.exe**.

Es wird sofort das Installationsprogramm gestartet. Es gibt also hier keine Trennung von Rollmaterial oder Strecke, wie Sie es evtl. von der 10-Jahres DVD kennen.

Den Freischaltcode haben Sie per Email erhalten. Den müssen Sie für die Installation verwenden.

Handbuch, DVD-Cover, Buchfahrplan und den Text für die Einführungsaufgabe finden Sie anschließend in dem Ordner **GR Material** im MSTS Ordner. Aber auch im Startmenü unter **German Railroads / Moderne Rollbahn**.

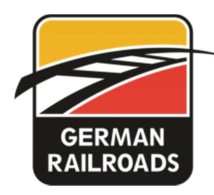

## LZB Funktion in German Railroads – Moderne Rollbahn

Bei einem Bremsweg von 1000 Metern ist bei der Deutschen Bahn AG (DB AG) eine Geschwindigkeit von 160 km/h zugelassen. Die Fahrzeuge des AddOns "GR 13 – Moderne Rollbahn" sind so ausgelegt, dass aus dieser Geschwindigkeit ein rechtzeitiges Anhalten vor einem haltzeigenden Signal möglich ist.

Nun werden in diesem Add-On aber auch Geschwindigkeiten bis 200 km/h gefahren. Um dennoch ein rechtzeitiges Anhalten zu ermöglichen, wurde in den Führerständen der Lokomotiven BR 101, 103 und dem ICE1 eine LZB-ähnliche Anzeige verbaut.

Die LZB (Linienzugbeeinflussung) ist bei der DB AG eine Einrichtung im Führerstand, die dem Lokführer u.a. über mehrere Kilometer mitteilt, wann das nächste Haltsignal zu erwarten ist. In diesem Add-On wird jedoch nur eine vereinfachte Darstellung der LZB verwendet.

Sie stellt aber trotzdem sicher, dass ein rechtzeitiges Abbremsen vor einem Ks1+Zs3, Hp2 oder Hp0 zeigenden Signal möglich ist.

Die LZB-Anzeige verfügt über drei Anzeigemöglichkeiten.

| zwei waagerechte Striche mit der Zahl 200                | 200       |
|----------------------------------------------------------|-----------|
| (Freie Fahrt, Signale brauchen nicht beachtet zu werden) |           |
|                                                          |           |
| zwei waagerechte Striche mit der Zahl 160                | 160       |
| (Vorsignale sind zu beachten)                            |           |
|                                                          |           |
| Anzeige ist leer ohne Zahl                               |           |
| (Zug fährt signalgeführt, alle Signale sind zu beachten) | C + 7 + + |

Wird die Zahl 200 angezeigt, sind die folgenden Blockabschnitte frei und die Hauptsignale stehen auf Hp1. Man braucht auf keine Haupt- oder Geschwindigkeitssignale an der Strecke achten. Die Höchstgeschwindigkeit beträgt 200km/h.

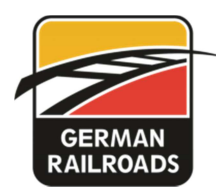

Schaltet die Anzeige von 200 auf 160 um (dies kann nur an einem Hauptsignal geschehen), muss die Geschwindigkeit im folgenden Blockabschnitt (also bis zum nächsten Hauptsignal) von 200 km/h auf 160 km/h gesenkt werden. Die Anzeige 160 gibt eine empfohlene Höchstgeschwindigkeit von 160km/h vor und tritt in zwei Fällen auf:

- Die Streckenhöchstgeschwindigkeit beträgt 160km/h
- Ein Signal zwei Blockabschnitte weiter zeigt Halt oder eine Geschwindigkeitsbegrenzung

Erscheint während der Anzeige 160 an der Strecke ein Vorsignal in Stellung Vr0, Vr2, Ks2 oder Ks1+Zs3v, so sind diese und alle nachfolgenden Signale wieder voll zu beachten. Spätestens an diesem Signal oder am vorherigen Hauptsignal erlischt zugleich die Anzeige 160.

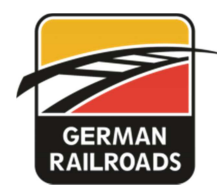

## Schlußbemerkung

Wie schon in der Einleitung erwähnt sollten Sie regelmäßig auf der Webseite nach neuen Updates schauen. Denn es können natürlich noch kleine Probleme auftauchen, die erst im Nachhinein bekannt werden.

Ich wünsche Ihnen jedenfalls sehr viel Spaß mit dieser neuen modernen Strecke.